## 行動版會員點數倍數送

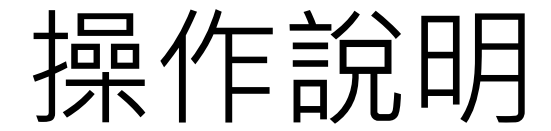

## 一、已登入會員,申請會員點數倍數送

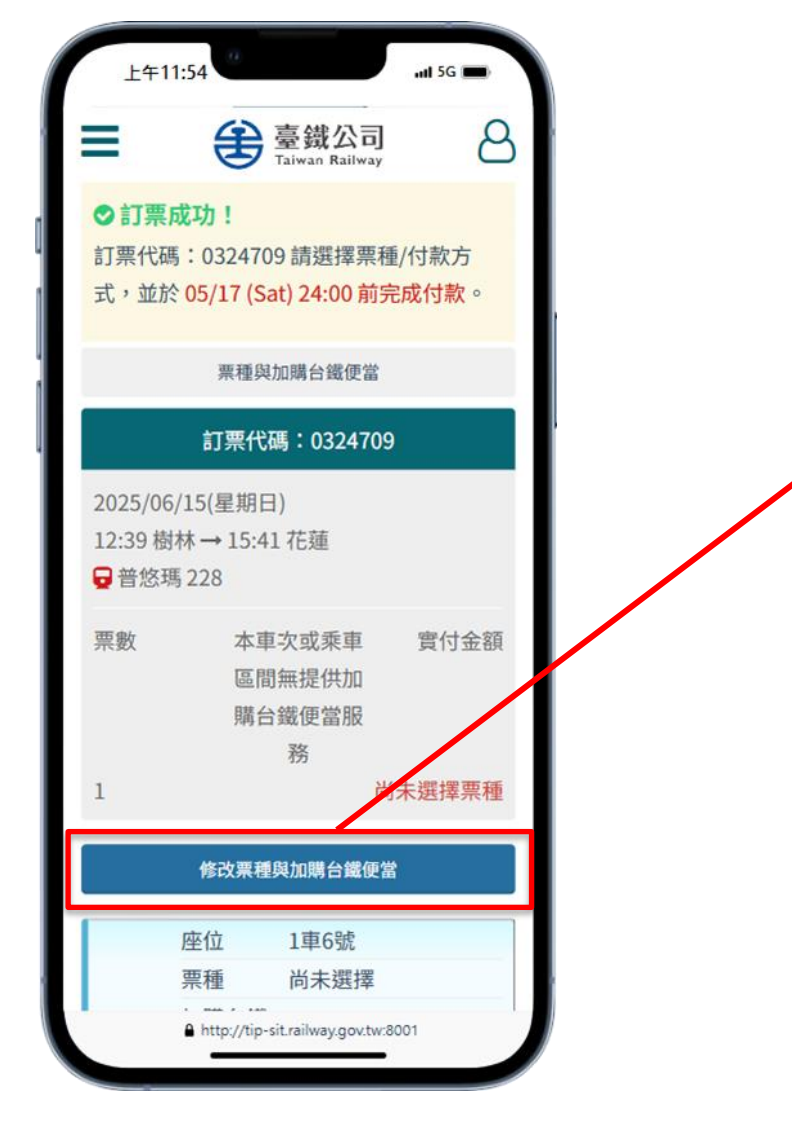

訂票成功後,畫面中會有修改票種與 加購便當按鈕,請先點擊進入選擇票 種畫面

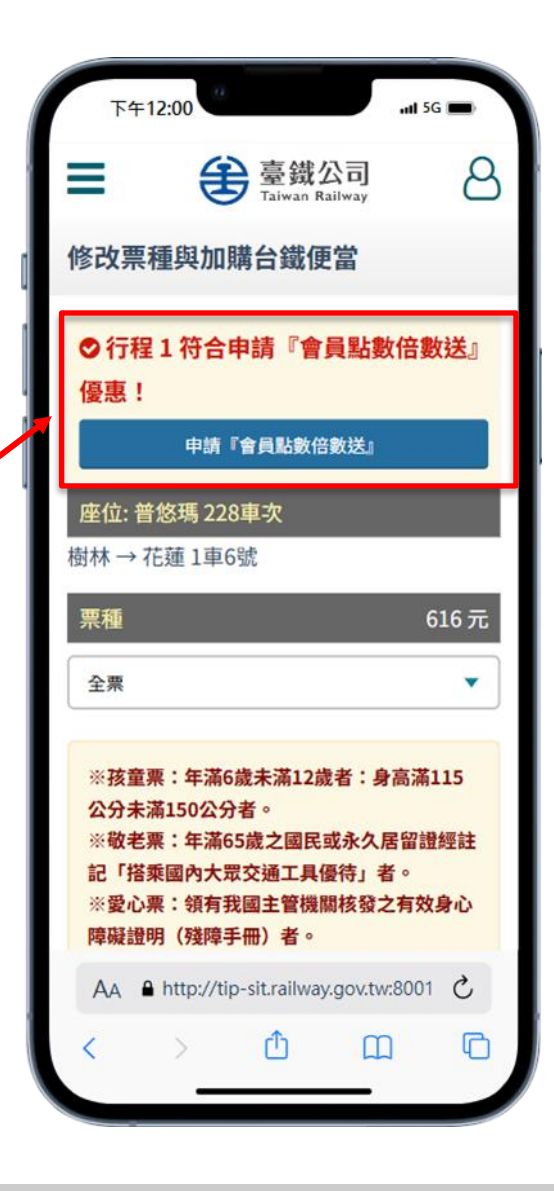

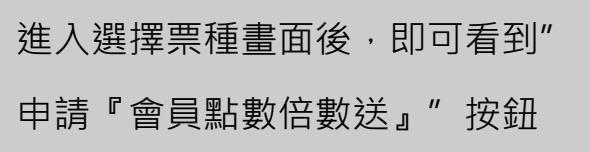

## 二、未登入會員, 申請會員點數倍數送

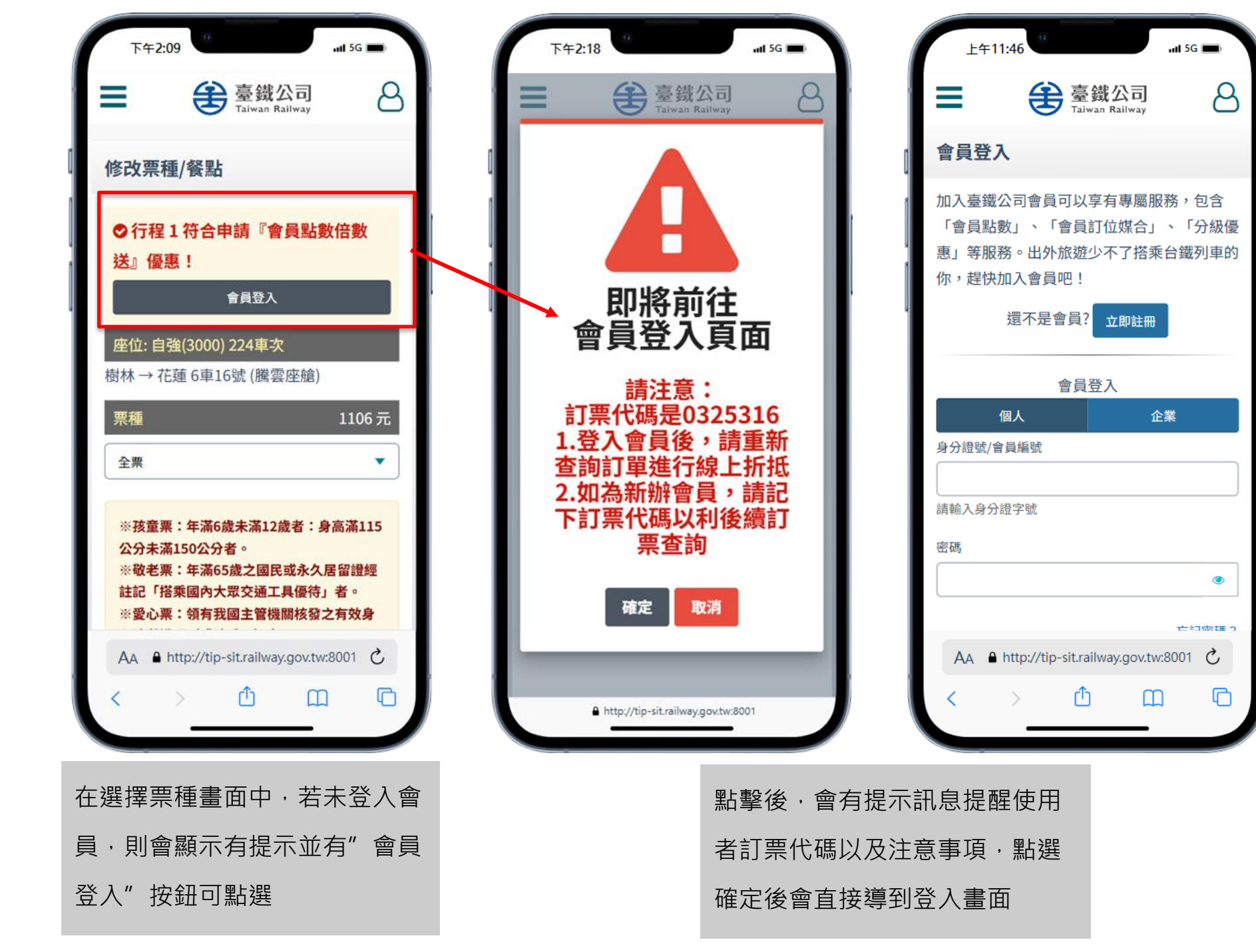

## 三、注意事項及申請畫面

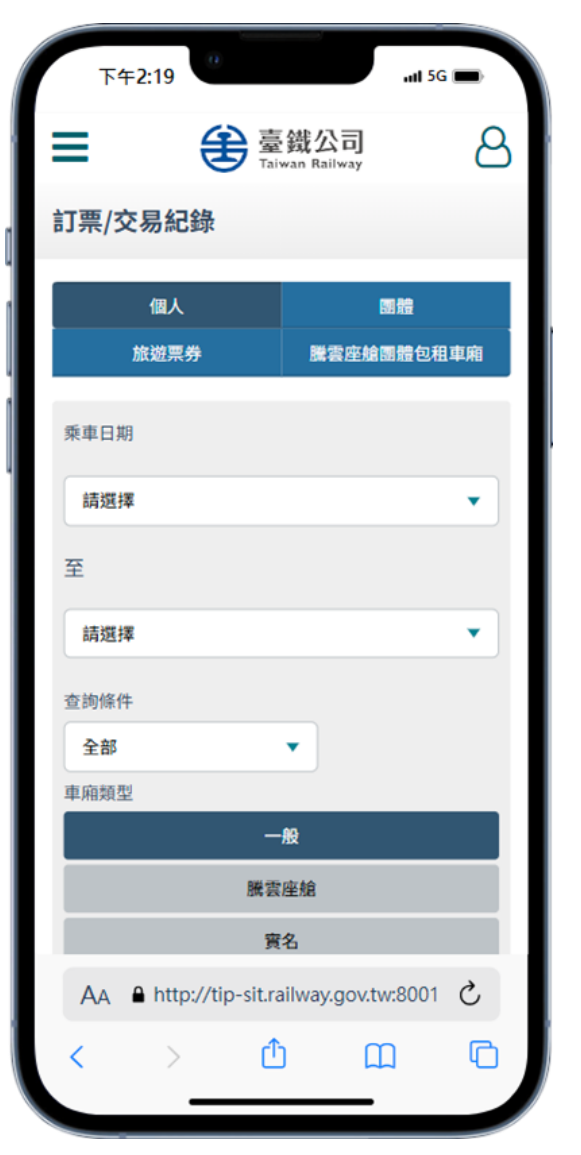

| 下午1:56     | .0                                  | .11 5G 🗩        |
|------------|-------------------------------------|-----------------|
| =          | 臺<br>臺<br>鐵<br>公司<br>Taiwan Railway | 8               |
|            | 页白                                  |                 |
|            | 兩鐵                                  |                 |
|            | 查詢                                  |                 |
|            | 20                                  |                 |
|            |                                     |                 |
| 訂票代碼: 0    | 324709                              |                 |
| 2025/06/15 |                                     |                 |
| 12:39 樹林 → | 15:41 花蓮                            |                 |
| 母 普悠瑪228   |                                     |                 |
| 市内市市田川     | THE OF                              | (-) (-) (-) (-) |
| 早相現全       | 宗政                                  | 12年代代生活         |
|            | 1                                   | 木山家             |
| 訂單狀態       | 車次                                  |                 |
| 未付款        | 228                                 |                 |
| 4          | 請/修改『會員點數倍數送』                       |                 |
| 訂票代碼: 0    | 324821                              |                 |
| 2025/06/15 |                                     |                 |
| 12:39 樹林 - | 15:41 花蓮                            |                 |
| ₩ 普悠瑪228   |                                     |                 |
|            | http://tip-sit.railway.gov.tw:80    | 001             |

登入後會直接顯示訂票明細畫面, 請找到需申請的訂單點擊"申請/修 改『會員點數倍數送』"按鈕

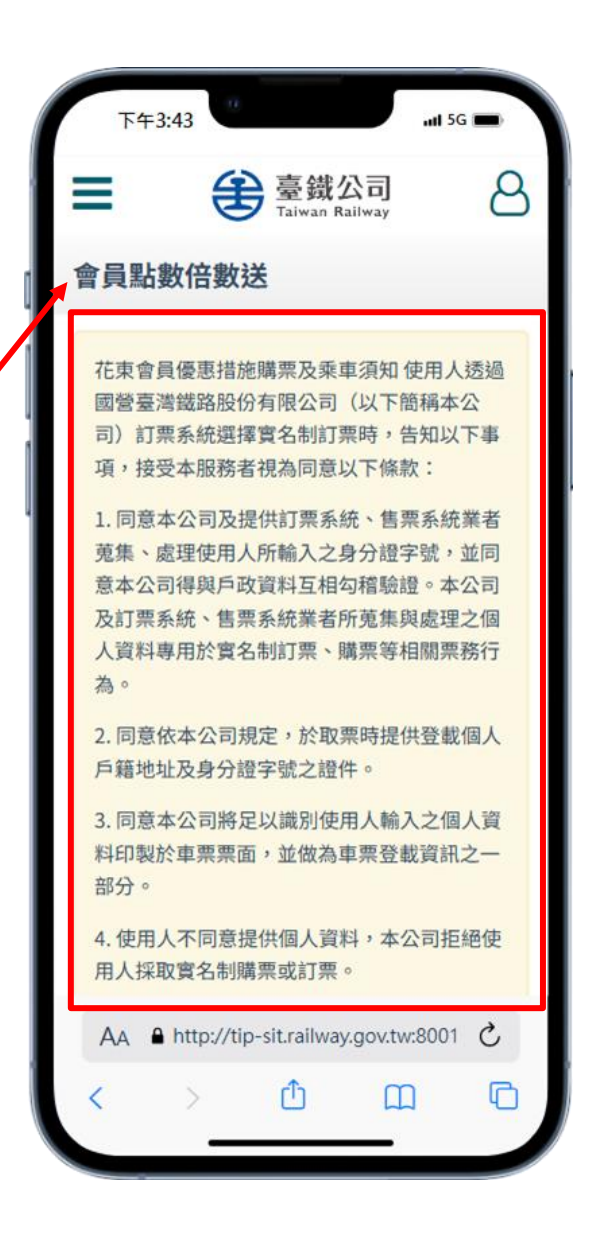

會員點數倍數送申請條款內容

| 下于3:44    |                                    |
|-----------|------------------------------------|
|           | 臺鐵公司<br>Taiwan Railway             |
|           |                                    |
|           | 大雨(小雨 000 1700                     |
|           | 訂黑代碼 0324709                       |
| 訂票人       | Y23004**** (國)                     |
| 訂票日期      | 2025/05/16 11:53 (星期五)             |
| 訂單狀態      | 未付款                                |
| 付款期限      | 須於 05/17 (Sat) 24:00 前完成           |
| 门市人共门门及   | 付款                                 |
| 票券張數      | 1張                                 |
| 金額計算      | 栗價 0元                              |
| 實付金額      | 0元                                 |
|           |                                    |
| 行程資訊      |                                    |
| 2025/06/1 | 5(星期日)                             |
| 12:39 樹林  | → 15:41 花蓮                         |
| 12:39 樹林  | → 15:41 花蓮                         |
| ₿ 普悠瑪 2   |                                    |
|           |                                    |
| 車票詳情      |                                    |
| 4         | http://tip-sit.railway.gov.tw:8001 |

| ۲4         | ∓3:44 •••• ••• •••                   |  |
|------------|--------------------------------------|--|
| ≡          | 臺鐵公司   Taiwan Railway                |  |
| 車票詞        | 羊情                                   |  |
|            | 应位 1亩6號                              |  |
|            | 請輸入身分                                |  |
| L          | 證字號                                  |  |
| 1          | 加購台鐵便無                               |  |
|            | 發票資訊 無                               |  |
|            | 車票狀態 未付款                             |  |
|            | 證明文件                                 |  |
|            | 線上換票歷查詢                              |  |
|            | 程                                    |  |
| ※申言<br>再修改 | 青『會員點數倍數送』優惠之車栗,不得<br>牧為非實名制車栗。      |  |
|            | 取消申請                                 |  |
|            | 確認                                   |  |
| 24/小時緊     | ● http://tip-sit.railway.gov.tw:8001 |  |

| 下午3:52                     | ail 5G 🗩                           |  |  |
|----------------------------|------------------------------------|--|--|
|                            | 臺鐵公司<br>Taiwan Railway             |  |  |
| 訂票明細                       |                                    |  |  |
| ♥申請『 <sup>1</sup><br>請記錄下方 | <b>會員點數倍數送』成功!</b><br>衍付款、取票方式。    |  |  |
| [                          | 訂票代碼 0324709                       |  |  |
| 訂票人                        | Y23004**** (國)                     |  |  |
| 訂票日期                       | 2025/05/16 11:53 (星期五)             |  |  |
| 訂單狀態                       | 未付款                                |  |  |
| 付款期限                       | 須於 05/17 (Sat) 24:00 前完成<br>付款     |  |  |
| 票券張數                       | 1張                                 |  |  |
| 金額計算                       | 票價 0元                              |  |  |
| 實付金額                       | 0元                                 |  |  |
|                            | 修改栗種/加退訂台鐵便當                       |  |  |
|                            | 取消訂票                               |  |  |
| AA 🔒 ht                    | tp://tip-sit.railway.gov.tw:8001 C |  |  |
|                            |                                    |  |  |
| < >                        |                                    |  |  |

旅客選擇欲申請之車票,並由輸 入證號後,點擊下方「確認」按 鈕以送出申請。

申請成功後,會於該筆訂單明 細顯示申請成功訊息。

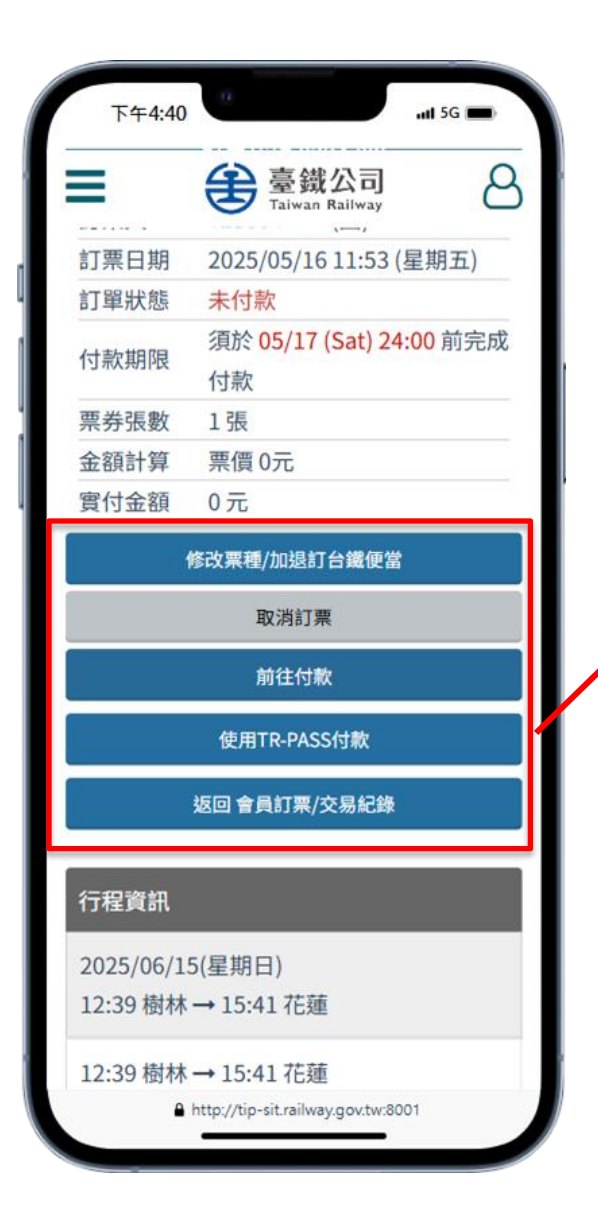

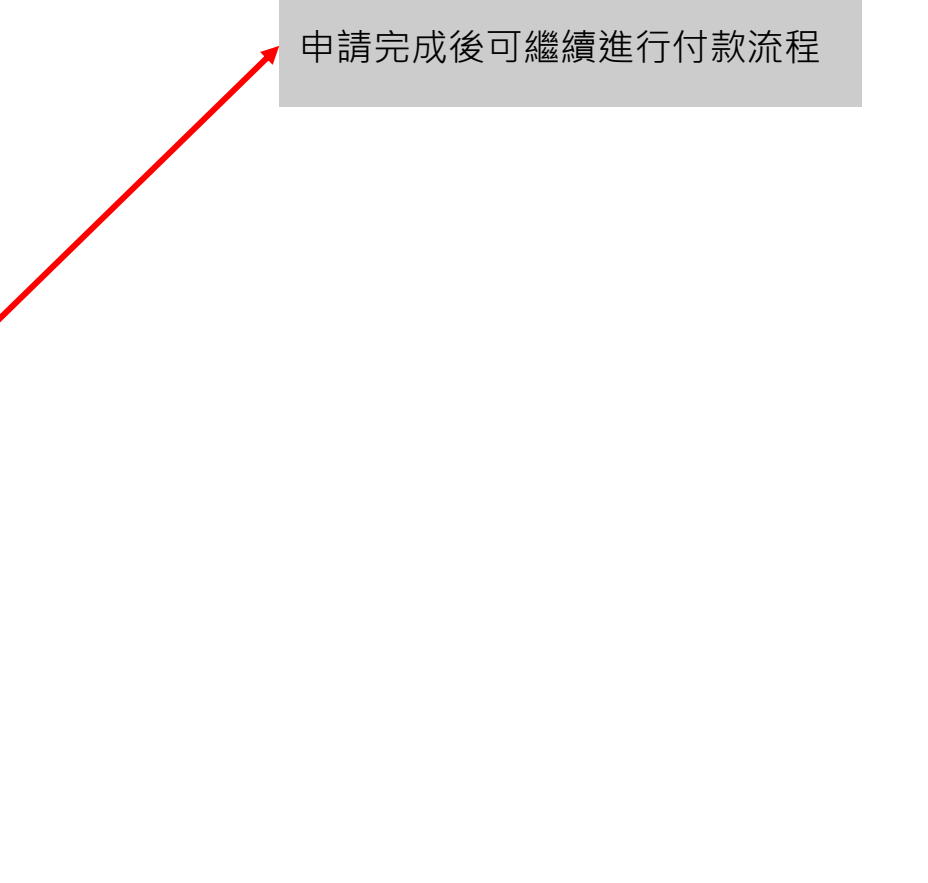

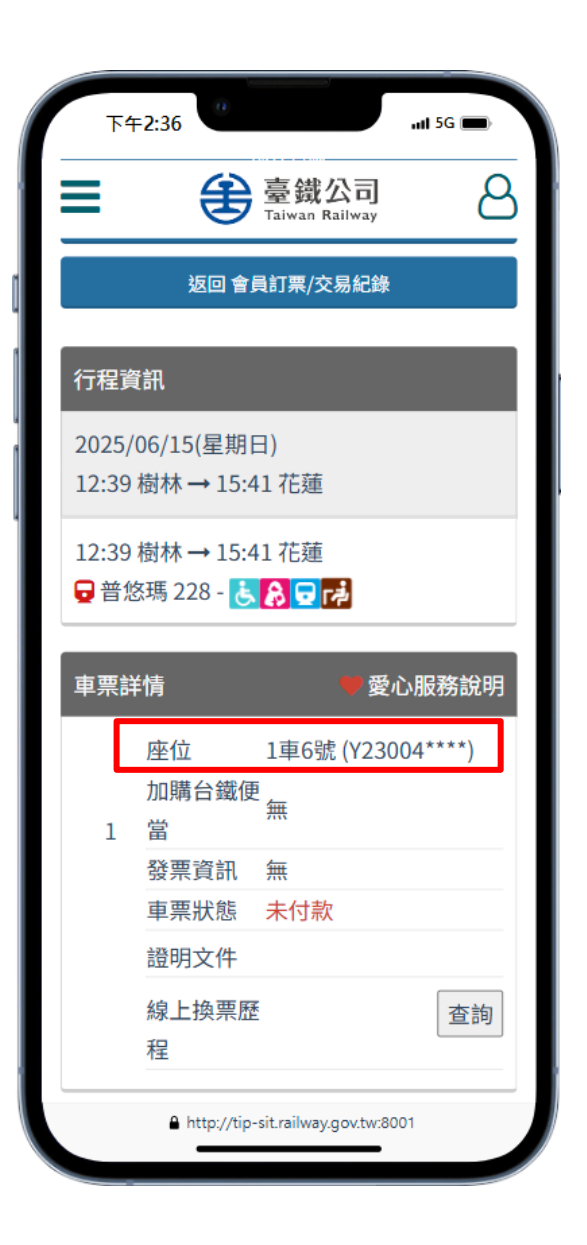

於訂單明細的「車票詳情」中,若座位資訊 後方顯示旅客身分證字號(隱碼格式),即 表示該乘客已完成「會員點數倍數送」申 請。可藉此判斷每位乘客是否已成功申請優 惠。 Q:會員點數倍數送是否有修改乘客證號之次數限制

| ۲              | ÷2:36                                       |                                          | .11 5G 💼 |
|----------------|---------------------------------------------|------------------------------------------|----------|
| ≡              | 3                                           | 臺鐵公司<br>Taiwan Railway                   | 8        |
| 行程道            | 資訊                                          |                                          |          |
| 2025,<br>06:29 | /05/21(星期:<br>臺北→08::                       | 三)<br>59 花蓮                              |          |
| 06:29<br>日白    | ) 臺北 → 08::<br>淮(3000) 406                  | 59花蓮                                     |          |
| * =            | ¥45                                         |                                          |          |
| 甲示司            | 干洞                                          |                                          |          |
|                | 座位                                          | 11車6號 (Y230                              | 004****) |
|                | 請輸入身分<br>證字號<br>(已達修改                       | Y23(                                     |          |
| 1              | 次數上限)                                       |                                          |          |
|                |                                             |                                          |          |
|                | 加購台鐵個<br>當                                  | 更<br>無                                   |          |
|                | 加購台鐵個<br>當<br>發票資訊                          | €<br>無                                   |          |
|                | 加購台鐵個<br>當<br>發票資訊<br>車票狀態                  | E<br>無<br>未付款                            |          |
|                | 加購台鐵個<br>當<br>發票資訊<br>車票狀態<br>證明文件          | <sup>更</sup> 無<br>無<br>未付款               |          |
|                | 加購台鐵個<br>當<br>發票資訊<br>車票狀態<br>證明文件<br>線上換票M | <sup>更</sup> 無<br>無<br>未付款               | 查詢       |
|                | 加購台鐵個<br>當<br>發票資訊<br>車票狀態<br>證明文件<br>線上換票歷 | E<br>無<br>未付款<br>-sit railway.gov.tw:800 | 查詢       |

| 下午         | =2:36                 |                                         | nti 5G 💼      |
|------------|-----------------------|-----------------------------------------|---------------|
| ≡          | 3                     | 臺鐵公司<br>Taiwan Railway                  | 8             |
|            | 請輸入身分                 |                                         |               |
|            | 證字號                   | V23                                     |               |
|            | (已達修改                 | 123                                     |               |
| 1          | 次數上限)                 |                                         |               |
|            | 加購台鐵便                 | 毎                                       |               |
|            | 當                     |                                         |               |
|            | 發票資訊                  | 無                                       |               |
|            | 車票狀態                  | 未付款                                     |               |
|            | 證明文件                  |                                         |               |
|            | 線上換票歷                 |                                         | 查詢            |
|            | 程                     |                                         |               |
| ※申請<br>再修改 | 青『會員點數倍<br>女為非實名制車    | 諸數送』優惠之車<br>『栗 。                        | ī栗,不得         |
|            | 返回調                   | ]票/交易紀錄                                 |               |
| 24小時緊      | 急通報電話:1933<br>道、梧樑及隧道 | )(市話、手機,僅限<br>等有障礙物之過報專)                | 發現軌道、平交<br>刊) |
| 隱私權當       | 【告 資通安全時              | <b>潢 著作權聲明</b>                          | 電腦版官網         |
|            | 開始臺灣電路<br>本百產生時間      | 股份有限公司 © 版權所有<br> : 2025/05/19 14:33:06 |               |
|            |                       |                                         |               |
|            | A http://tip-         | sit.railway.gov.tw:80                   | 01            |

每筆訂單提供最多2次修改證號的機 會。若已達修改次數上限,系統將 固定顯示最後一次所輸入的身分證 字號,並將輸入欄位鎖定為無法再 次修改的狀態。